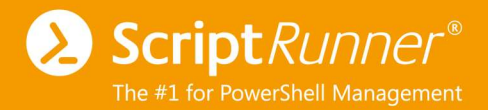

# Setting up Microsoft Teams in ScriptRunner

## Using the ROPC workflow

Author: Michael Gall Date: 2022-08-11 Version 1.0

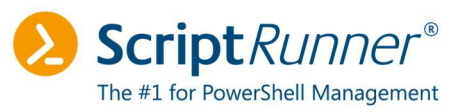

## Table of Contents

| 1          | 1 Introduction                  |                                         |     |  |  |  |  |
|------------|---------------------------------|-----------------------------------------|-----|--|--|--|--|
| 2          | 2 Overview of the ROPC workflow |                                         |     |  |  |  |  |
| 3          | Inst                            | Installing PowerShell modules           |     |  |  |  |  |
| 4          | 4 Configuring the certificate   |                                         | . 7 |  |  |  |  |
|            | 4.1                             | Creating the certificate                | 7   |  |  |  |  |
|            | 4.2                             | Exporting the certificate               | 8   |  |  |  |  |
| 5          | Con                             | figuring the service principal          | 10  |  |  |  |  |
|            | 5.1                             | Creating the service principal          | 10  |  |  |  |  |
|            | 5.2                             | Uploading the certificate               | 13  |  |  |  |  |
| 6          | Test                            | ting the connection in ScriptRunner     | 14  |  |  |  |  |
| 7 Customiz |                                 | tomizing API permissions and ownership  | 16  |  |  |  |  |
|            | 7.1                             | Adjusting API permissions               | 16  |  |  |  |  |
|            | 7.2                             | Creating member users in Azure          | 17  |  |  |  |  |
|            | 7.3                             | Adding member user as owner             | 17  |  |  |  |  |
| 8          | Con                             | npleting the ScriptRunner configuration | 18  |  |  |  |  |
|            | 8.1                             | Creating a credential                   | 18  |  |  |  |  |
|            | 8.2                             | Configuring the Microsoft Teams target  | 18  |  |  |  |  |
| 9          | Che                             | cklist                                  | 20  |  |  |  |  |
| 1          | 0 Pos                           | sible error sources                     | 21  |  |  |  |  |
|            | 10.1                            | Conditional Access                      | 21  |  |  |  |  |
|            | 10.2                            | Problems with the login                 | 22  |  |  |  |  |
| 1          | 1 Not                           | es and references                       | 23  |  |  |  |  |
|            | 11.1                            | Notes                                   | 23  |  |  |  |  |
| 11.2       |                                 | References                              | 23  |  |  |  |  |

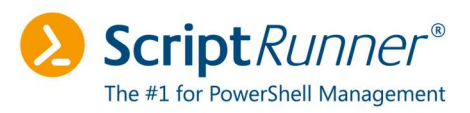

## Table of Figures

| Figure 1: System drawing of the ROPC workflow                         | 5  |
|-----------------------------------------------------------------------|----|
| Figure 2: Overview of the installed PowerShell modules                | 6  |
| Figure 3: Output of the PowerShell console after certificate creation | 7  |
| Figure 4: Local computer certificates in LocalComputer\My             | 8  |
| Figure 5: Certificate export wizard - public key only                 | 8  |
| Figure 6: Certificate export wizard - X.509 (.CER) format             | 9  |
| Figure 7: Azure Portal login page                                     | 10 |
| Figure 8: App registration in the Azure Portal                        |    |
| Figure 9: Overview of enterprise applications in Azure AD             |    |
| Figure 10: Registering a new service principal                        | 11 |
| Figure 11: Overview of the new service principal                      | 12 |
| Figure 12: Subpage in MS_TEAMS_ROPC                                   |    |
| Figure 13: Security settings - certificate overview                   | 13 |
| Figure 14: Certificate upload in the Azure Portal                     |    |
| Figure 15: New Microsoft Graph target                                 |    |
| Figure 16: Input form of the Microsoft Graph target                   |    |
| Figure 17: Connection test output                                     | 15 |
| Figure 18: Default permissions for Microsoft Graph                    |    |
| Figure 19: API permission with admin consent                          | 17 |
| Figure 20: Adding the member user as an owner                         |    |
| Figure 21: Microsoft Teams target in ScriptRunner                     |    |
| Figure 22: Connection test output                                     |    |
| Figure 23: Potential restrictions through conditional access policies | 21 |
| Figure 24: Sign-in logs in the Azure Portal                           | 21 |
| Figure 25: Error message in ScriptRunner portal - invalid tenant ID   |    |

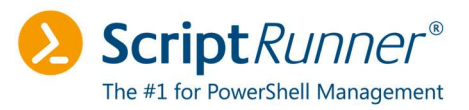

## 1 Introduction

This document describes how to set up Microsoft Teams using ROPC workflows.

For the connection to work, the following requirements must be met:

- The ScriptRunner server is running in a <u>current version</u>\*<sup>1</sup>
- Microsoft Teams PowerShell module > = version 4.5.0 is installed
- Microsoft Graph PowerShell module >= version 1.10.0 is installed

The two modules required for Microsoft Teams and Microsoft Graph are installed in chapter 3

An account with global administrator privileges is required to set up and configure the service principal in Microsoft Azure.

The account used for the service principal is only required to be a member of the Azure tenant and must not be granted any other rights.

This document describes the individual steps:

- Preparation: Install PowerShell modules
- Create certificate for Microsoft Teams use case
- Set up service principal
- Upload certificate
- Test connection in ScriptRunner using Microsoft Graph
- Customize API permissions and ownerships
- Test connection with Microsoft Teams
- Possible errors and further resources

#### Note

The procedure described here was successfully implemented as part of a proof of concept on August 3rd, 2022, and reflects the current status. The document will be updated periodically to account for future changes.

Please read and work through the document **completely**. If steps are omitted, this may result in the connection setup not working.

For feedback and questions, please contact <a href="mailto:support@scriptrunner.com">support@scriptrunner.com</a>.

<sup>&</sup>lt;sup>1</sup>, tested on 2022-08-11 - current version PortalEdition R4, Build 1603

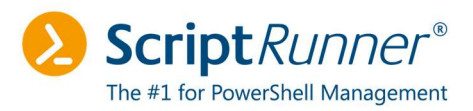

## 2 Overview of the ROPC workflow

This chapter contains a system drawing of the ROPC workflow.<sup>2</sup>

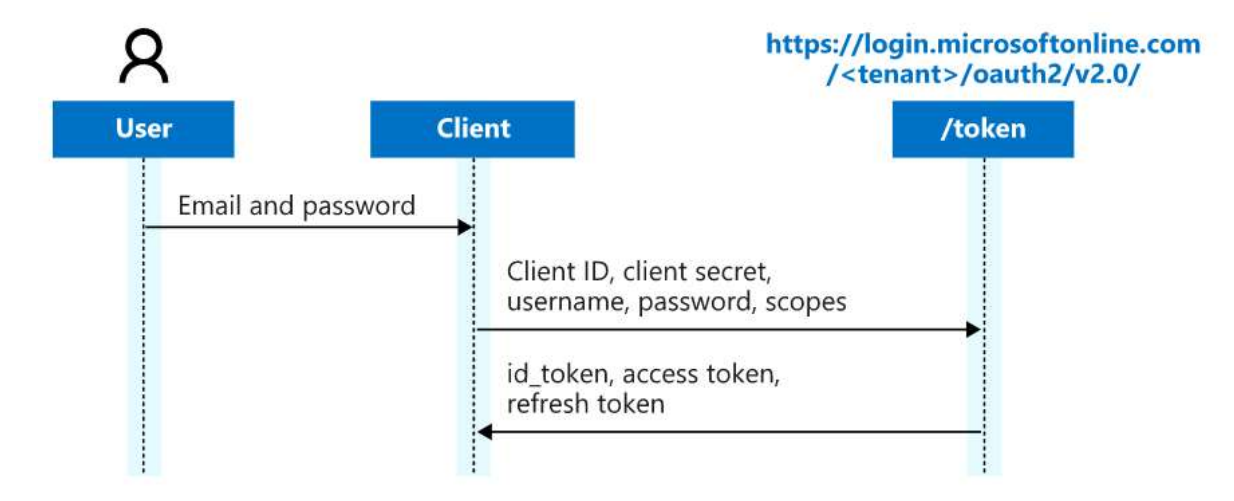

Figure 1: System drawing of the ROPC workflow

You will need the following data for setup:

- Azure username and password (default membership).
- Tenant ID or primary domain
- Application ID of the service principal
- Certificate thumbprint

To log in via the ROPC workflow, you need a username and password in addition to the certificate, tenant ID, and application ID.

For the setup in Azure AD, an Azure AD Premium P1 or P2 license is required. Users should have at least a Microsoft 365 E3 license associated. Microsoft Teams must be set up, otherwise API permissions cannot be granted.

<sup>&</sup>lt;sup>2</sup> , verified 2022-08-11 - drawing taken from: https://docs.microsoft.com/de-de/azure/active-directory/develop/v2-oauth-ropc

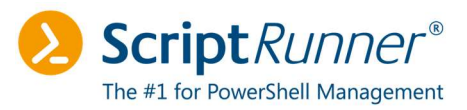

## 3 Installing PowerShell modules

Before starting the setup, verify that the relevant modules for Microsoft Teams and Microsoft Graph are already installed. To do so, run the following PowerShell command:

Get-Module -ListAvailable

You will get an overview of the installed modules as an output. This list should include both Microsoft Graph and Microsoft Teams.

| Script | 1.10.0  | Microsoft.Graph.Authentication      | {Connect-MgGraph, Disconnect-MgGraph, Get-MgContext, Get-M |
|--------|---------|-------------------------------------|------------------------------------------------------------|
| Script | 1.10.0  | Microsoft.Graph.Bookings            | {Get-MgBookingBusiness, Get-MgBookingBusinessAppointment,  |
| Script | 1.10.0  | Microsoft.Graph.Calendar            | {Get-MgGroupCalendar, Get-MgGroupCalendarMultiValueExtende |
| Script | 1.10.0  | Microsoft.Graph.CloudCommunications | {Add-MgCommunicationCallLargeGalleryView, Clear-MgCommunic |
| Script | 1.10.0  | Microsoft.Graph.Compliance          | {Add-MgComplianceEdiscoveryCaseCustodianHold, Add-MgCompli |
| Script | 1.10.0  | Microsoft.Graph.CrossDeviceExper    | {Get-MgUserActivity, Get-MgUserActivityHistoryItem, Get-Mg |
| Script | 1.10.0  | Microsoft.Graph.DeviceManagement    | {Get-MgDeviceManagement, Get-MgDeviceManagementAdvancedThr |
| Script | 1.10.0  | Microsoft.Graph.DeviceManagement    | {Add-MgDeviceManagementGroupPolicyUploadedDefinitionFileLa |
| Script | 1.10.0  | Microsoft.Graph.DeviceManagement    | {Get-MgDeviceManagementApplePushNotificationCertificate, G |
| Script | 1.10.0  | Microsoft.Graph.DeviceManagement    | {Get-MgDeviceManagementAndroidDeviceOwnerEnrollmentProfile |
| Script | 1.10.0  | Microsoft.Graph.Devices.CloudPrint  | {Get-MgPrint, Get-MgPrintConnector, Get-MgPrintOperation,  |
| Script | 1.10.0  | Microsoft.Graph.Devices.Corporat    | {Clear-MgDeviceAppMgtWindowInformationProtectionDeviceRegi |
| Script | 1.10.0  | Microsoft.Graph.Education           | {Get-MgEducationClass, Get-MgEducationClassAssignment, Get |
| Script | 1.10.0  | Microsoft.Graph.Files               | {Add-MgDriveListContentTypeCopy, Add-MgDriveListContentTyp |
| Script | 1.10.0  | Microsoft.Graph.Financials          | {Get-MgFinancial, Get-MgFinancialCompany, Get-MgFinancialC |
| Script | 1.10.0  | Microsoft.Graph.Groups              | {Add-MgGroupDriveListContentTypeCopy, Add-MgGroupDriveList |
| Script | 1.10.0  | Microsoft.Graph.Identity.Directo    | {Complete-MgDirectoryImpactedResource, Complete-MgDirector |
| Script | 1.10.0  | Microsoft.Graph.Identity.Governance | {Add-MgAccessReviewDecision, Add-MgAccessReviewInstanceDec |
| Script | 1.10.0  | Microsoft.Graph.People              | {Get-MgUserActivityStatistics, Get-MgUserLastSharedMethodI |
| Script | 1.10.0  | Microsoft.Graph.PersonalContacts    | {Get-MgUserContact, Get-MgUserContactExtension, Get-MgUser |
| Script | 1.10.0  | Microsoft.Graph.Planner             | {Get-MgGroupPlanner, Get-MgGroupPlannerPlan, Get-MgGroupPl |
| Script | 1.10.0  | Microsoft.Graph.SchemaExtensions    | {Get-MgSchemaExtension, New-MgSchemaExtension, Remove-MgSc |
| Script | 1.10.0  | Microsoft.Graph.Search              | {Get-MgExternal, Get-MgExternalConnection, Get-MgExternalC |
| Script | 1.10.0  | Microsoft.Graph.Sites               | {Add-MgSiteContentTypeCopy, Add-MgSiteContentTypeCopyFromC |
| Script | 1.10.0  | Microsoft.Graph.Teams               | {Add-MgChatMember, Add-MgTeamChannelMember, Add-MgTeamMemb |
| Script | 1.10.0  | Microsoft.Graph.Users.Functions     | {Export-MgUserDeviceAndAppManagementData, Find-MgUserRoom, |
| Script | 1.0.1   | Microsoft.PowerShell.Operation.V    | {Get-OperationValidation, Invoke-OperationValidation}      |
| Script | 1.0.0.0 | Microsoft.SME.CredSspPolicy         |                                                            |
| Script | 4.5.0   | MicrosoftTeams                      | {Add-TeamChannelUser, Add-TeamUser, Connect-MicrosoftTeams |
|        |         |                                     |                                                            |

Figure 2: Overview of the installed PowerShell modules

Should any of the mentioned PowerShell modules be missing, install them with the following commands:

```
Install-Module -Name MicrosoftTeams -Scope AllUsers
Install-Module -Name Microsoft.Graph -Scope AllUsers
```

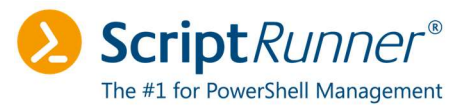

## 4 Configuring the certificate

This chapter describes how to create and export the certificate.

#### 4.1 Creating the certificate

Create a self-signed certificate using the following PowerShell command:

```
New-SelfSignedCertificate -DnsName <FQDN> -FriendlyName
MS TEAMS ROPC -KeyExportPolicy Exportable -KeySpec Signature
```

After the certificate has been created, the console displays the certificate thumbprint. Make a copy of the certificate thumbprint for later use.

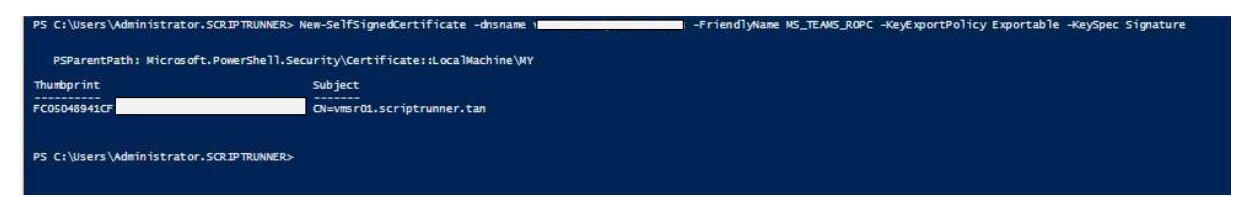

Figure 3: Output of the PowerShell console after certificate creation

#### Note

Be sure to create the certificate with the **-KeySpec Signature** parameter, otherwise the certificate cannot be used to establish the connection.

By default, the certificate is created in the **Cert:\LocalMachine\My** store.

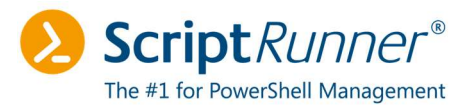

#### 4.2 Exporting the certificate

Export the certificate you just created using the Certificate Manager in the Microsoft Management Console (MMC).

Exporting the public key is sufficient since the private key cannot be imported into Azure.

Right-click the certificate and click **All Tasks** > **Export**...

|                                                                                                    | ^                   |                                            |                 |                       |                  |                     |                         |  |
|----------------------------------------------------------------------------------------------------|---------------------|--------------------------------------------|-----------------|-----------------------|------------------|---------------------|-------------------------|--|
| certificates (Local Computer)                                                                                                    |                     | Issued By                                  | Expiration Date | Intended Purposes     | Friendly Name St | itus Certificate Te | Actions                 |  |
| Personal                                                                                                    | 17a7-4f2b-90fd-7e11 | connectorregistrationca.msapppr            | 7/18/2022       | Client Authentication | <none></none>    |                     | Certificates            |  |
| Certificates                                                                                                    | erver Temporary Pla | PasswordServer Temporary Place             | 1/1/2040        | <all></all>           | <none></none>    |                     | More Actions            |  |
| Trusted Root Certification Authorities                                                                                              | er-SPN              | ScriptRunner-SPN                           | 7/20/2022       | Client Authenticati   | <none></none>    |                     | vmsr01.scriptrunner.tan |  |
| Enterprise Trust                                                                                                    | MPIRELOCAL          | SRAPP01.EMPIRE.LOCAL                       | 8/5/2022        | Server Authenticati   | theempire        |                     | More Actions            |  |
| Intermediate Certification Authorities                                                                                              | iptrunner.tan       | vmsr01.scriptrunner.tan                    | 7/13/2022       | Client Authenticati   | <none></none>    |                     |                         |  |
| Trusted Publishers                                                                                                    | iptrunner.tan       | vmsr01.scriptrunner.tan                    | 7/14/2023       | Client Authenticati   | <none></none>    |                     |                         |  |
| Untrusted Certificates                                                                                                    | iptrunner.tan       | vmsr01.scriptrunner.tan                    | 8/2/2023        | Client Authenticati   | Used_for_MSTEAMS |                     |                         |  |
| Third-Party Root Certification Authorities                                                                                          | ipu uniner.tan      | sn)1.scriptrupper.tan                      | 8/2/2023        | Client Authenticati   | MSTEAMS V2       |                     |                         |  |
| Client Authentication Issuers                                                                                                    | Open                | ISR02-CA                                   | 2/14/2024       | Server Authenticati   | <none></none>    | ADFS                |                         |  |
| Preview Build Roots                                                                                                    | All Tasks           | > Open                                     |                 | <all></all>           | <none></none>    |                     |                         |  |
| Local NonRemovable Certificates MSE-historyJournal<br>Remote Desktop<br>Certificate Enrollment Requests<br>Smart Card Trusted Roots | Cut                 | Request Certificate with New Key           |                 | Server Authenticati   | Windows Admin C  |                     |                         |  |
|                                                                                                    |                     | Renew Certificate with New                 | ew Key          |                       |                  |                     |                         |  |
|                                                                                                    | Delete              |                                            |                 |                       |                  |                     |                         |  |
|                                                                                                    |                     | Manage Private Keys<br>Advanced Operations |                 |                       |                  |                     |                         |  |
| Trusted Devices                                                                                                    | Properties          |                                            |                 |                       |                  |                     |                         |  |
| Web Hosting                                                                                                    | Help                | Export                                     |                 |                       |                  |                     |                         |  |
| Windows Ene ID Fotoen issuer<br>WindowsServerUpdateServices<br>Certificates - Current User                                          |                     |                                            |                 |                       |                  |                     |                         |  |
|                                                                                                    |                     |                                            |                 |                       |                  |                     |                         |  |
|                                                                                                    |                     |                                            |                 |                       |                  |                     |                         |  |
|                                                                                                    |                     |                                            |                 |                       |                  |                     |                         |  |
|                                                                                                    |                     |                                            |                 |                       |                  |                     |                         |  |
|                                                                                                    |                     |                                            |                 |                       |                  |                     |                         |  |

Figure 4: Local computer certificates in LocalComputer\My.

In the wizard, enable the No, do not export the private key option.

. .

| Export Privat        | e Key                              |                |                             |                  |               |          |
|----------------------|------------------------------------|----------------|-----------------------------|------------------|---------------|----------|
| You can              | choose to expo                     | rt the private | key with the                | certificate.     |               |          |
| Private<br>certifica | eys are passwo<br>te, you must typ | ord protected. | If you want<br>on a later p | to export thage. | e private key | with the |
| Do you               | want to export                     | the private ke | y with the ce               | rtificate?       |               |          |
| 0                    | (es, export the                    | private key    |                             |                  |               |          |
| ۲                    | No, do not expo                    | rt the private | key                         |                  |               |          |
|                      |                                    |                |                             |                  |               |          |
|                      |                                    |                |                             |                  |               |          |
|                      |                                    |                |                             |                  |               |          |
|                      |                                    |                |                             |                  |               |          |
|                      |                                    |                |                             |                  |               |          |
|                      |                                    |                |                             |                  |               |          |
|                      |                                    |                |                             |                  |               |          |
|                      |                                    |                |                             |                  |               |          |
|                      |                                    |                |                             |                  |               |          |

Figure 5: Certificate export wizard - public key only

#### Setting up MS Teams in ScriptRunner

Using the ROPC Workflow

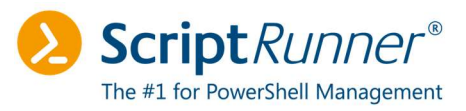

| Export File Format<br>Certificates can be exported in a variety of file formats. |
|----------------------------------------------------------------------------------|
| Select the format you want to use:                                               |
| DER encoded binary X.509 (.CER)                                                  |
| O Base-64 encoded X.509 (.CER)                                                   |
| ○ Cryptographic Message Syntax Standard - PKCS #7 Certificates (.P7B)            |
| Include all certificates in the certification path if possible                   |
| O Personal Information Exchange - PKCS #12 (.PFX)                                |
| Include all certificates in the certification path if possible                   |
| Delete the private key if the export is successful                               |
| Export all extended properties                                                   |
| Enable certificate privacy                                                       |
| O Microsoft Serialized Certificate Store (.SST)                                  |

Figure 6: Certificate export wizard - X.509 (.CER) format

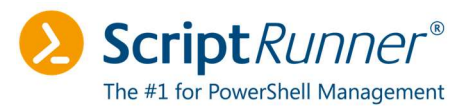

## 5 Configuring the service principal

This chapter describes the setup and configuration of the service principal.

#### 5.1 Creating the service principal

Setup the service principal in Azure Active Directory. Log in to **portal.azure.com** and click **Azure Active Directory**.

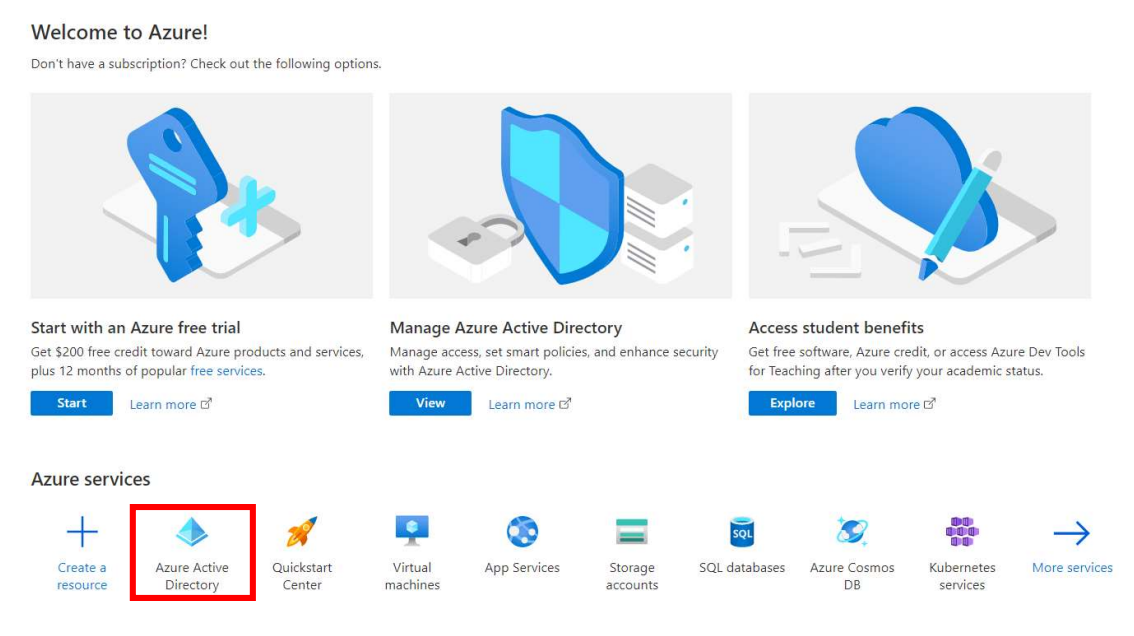

Figure 7: Azure Portal login page

In the left navigation bar on the overview page, click **App registrations**.

App registrations

Figure 8: App registration in the Azure Portal

This page gives you an overview of all applications, owned applications and deleted applications.

Click + New registration to create a new service principal.

#### Setting up MS Teams in ScriptRunner

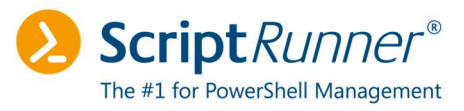

Using the ROPC Workflow

| + New registration   | 🕀 Endpoints 🧷               | Froubleshooting 💍 Refre           | esh 🛓 Download         | Mark Preview features      | Sot feedback?            |                         |
|----------------------|-----------------------------|-----------------------------------|------------------------|----------------------------|--------------------------|-------------------------|
|                      |                             |                                   |                        |                            |                          |                         |
| Starting June 3      | 0th, 2020 we will no longer | add any new features to Azur      | e Active Directory Aut | hentication Library (ADAL) | and Azure AD Graph. We w | ill continue to provide |
|                      |                             |                                   |                        |                            |                          |                         |
| All applications     | Owned applications          | Deleted applications              |                        |                            |                          |                         |
| O Start turing a d   | icelau nome er eneliestie   | n (client) ID to filter these r   | t- Add 6               | ltors                      |                          |                         |
| > start typing a d   | isplay name or application  | in (client) ID to filter these r. |                        | ners                       |                          |                         |
| 1 applications found | ł                           |                                   |                        |                            |                          |                         |

Figure 9: Overview of enterprise applications in Azure AD

Assign a name. For the other settings, the default can remain selected.

| Home > devhead   App registrations >                                                                                                    |
|----------------------------------------------------------------------------------------------------|
| Register an application                                                                                                    |
|                                                                                                    |
| * News                                                                                                    |
| * Name                                                                                                    |
| The user-facing display name for this application (this can be changed later).                                                                                                    |
| MS_TEAMS_ROPC                                                                                                    |
|                                                                                                    |
| Supported account types                                                                                                    |
| Who can use this application or access this API?                                                                                                    |
| <ul> <li>Accounts in this organizational directory only (devhead only - Single tenant)</li> </ul>                                                                                                    |
| O Accounts in any organizational directory (Any Azure AD directory - Multitenant)                                                                                                    |
| O Accounts in any organizational directory (Any Azure AD directory - Multitenant) and personal Microsoft accounts (e.g. Skype, Xbox)                                                                                       |
| O Personal Microsoft accounts only                                                                                                    |
| Help me choose                                                                                                    |
|                                                                                                    |
|                                                                                                    |
| Redirect URI (optional)                                                                                                    |
| We'll return the authentication response to this URI after successfully authenticating the user. Providing this now is optional and it can be<br>changed later, but a value is required for most authentication scenarios. |
| Select a platform                                                                                                    |
|                                                                                                    |
|                                                                                                    |
|                                                                                                    |
|                                                                                                    |
|                                                                                                    |
|                                                                                                    |
|                                                                                                    |
|                                                                                                    |
|                                                                                                    |
|                                                                                                    |
| Register an app you're working on here. Integrate gallery apps and other apps from outside your organization by adding from Enterprise applications.                                                                       |

By proceeding, you agree to the Microsoft Platform Policies යි.

Figure 10: Registering a new service principal

Switch back to the overview and display the application ID and the tenant ID. You will need both to set up the connection.

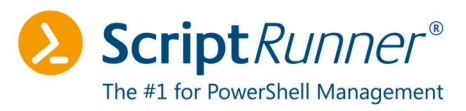

| Ţ | 🗍 Delete 🌐 Endpoints    | Preview features              |
|---|-------------------------|-------------------------------|
|   | ∧ Essentials            |                               |
|   | Display name            | : MS TEAMS ROPC               |
|   | Application (client) ID | : 67c04b6a-886a-4b9e-         |
|   | Object ID               | : 1124eac4-6a04-4e15-b3f7-    |
|   | Directory (tenant) ID   | : 557f8ff5-                   |
|   | Supported account types | : <u>My organization only</u> |

Figure 11: Overview of the new service principal

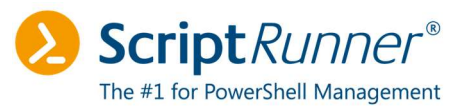

#### 5.2 Uploading the certificate

To upload your certificate in the Azure Portal, click **Certificates & Secrets** in the left navigation bar.

#### 

| P Search (Ctrl+/)                                                                                         | 🖉 🖉 Got feedback?                                                                                                    |
|----------------------------------------------------------------------------------------------------|----------------------------------------------------------------------------------------------------|
| <ul> <li>Overview</li> <li>Quickstart</li> <li>Integration assistant</li> </ul>                           | Credentials enable confidential applications to identify themselves to the authentication service when receiving tokens at a web addressable location (using an HTTPS scheme). For a higher level of assurance, we recommend using a certificate (instead of a client secret) as a credential. |
| Manage                                                                                                    | Application registration certificates, secrets and federated credentials can be found in the tabs below.     X                                                                                                    |
| <ul> <li>Branding &amp; properties</li> <li>Authentication</li> <li>Certificates &amp; secrets</li> </ul> | Certificates (0) Client secrets (0) Federated credentials (0)<br>A secret string that the application uses to prove its identity when requesting a token. Also can be referred to as application password.                                                                                     |
| Token configuration     API permissions     Evnose an API                                                 | + New client secret<br>Description Expires Value ⊙ Secret ID                                                                                                    |
| App roles                                                                                                 | No client secrets have been created for this application.                                                                                                    |

Figure 12: Subpage in MS\_TEAMS\_ROPC

#### In the Certificates section, click Upload certificate.

| Certificates (0)                                                                                                    | Client secrets (0) | Federated credentials (0) |            |         |                |  |  |  |
|----------------------------------------------------------------------------------------------------|--------------------|---------------------------|------------|---------|----------------|--|--|--|
| Certificates can be used as secrets to prove the application's identity when requesting a token. Also can be referred to as public keys. |                    |                           |            |         |                |  |  |  |
| ↑ Upload certif                                                                                                    | icate              |                           |            |         |                |  |  |  |
| Thumbprint                                                                                                    |                    | Description               | Start date | Expires | Certificate ID |  |  |  |

No certificates have been added for this application.

#### Figure 13: Security settings - certificate overview

An area for uploading the certificate opens on the right side.

| Upload certificate                                                                         | Х |
|--------------------------------------------------------------------------------------------|---|
| Upload a certificate (public key) with one of the following file types: .cer, .pem, .crt * | В |
| Description                                                                                |   |
| MS_TEAMSv2                                                                                 |   |

#### Figure 14: Certificate upload in the Azure Portal

Once the certificate has been uploaded, the setup of the service principal for configuration with Microsoft Graph is complete.

When you have made all configurations, perform a connection test in ScriptRunner via Microsoft Graph. Test whether it is possible to establish a connection (see chapter 6).

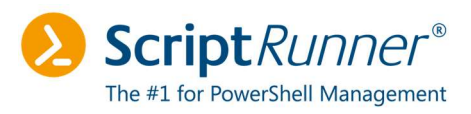

## 6 Testing the connection in ScriptRunner

Next, set up the target system in ScriptRunner. Open the ScriptRunner Portal and go to **Configuration** > **Targets**. Click **Create** > **Microsoft 365** and assign a display name to the target. In the **Microsoft services** section, add the **Microsoft Graph** service.

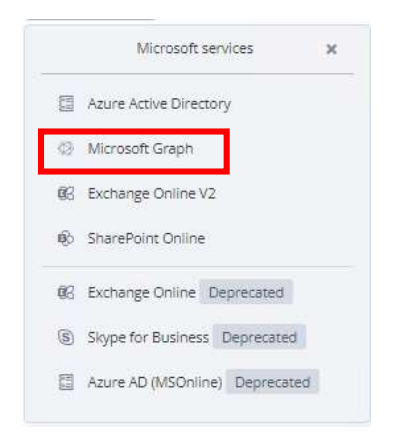

Figure 15: New Microsoft Graph target

Enter the **Tenant ID**, the **Application ID**, and the **Certificate thumbprint** in the service settings. The **Credential** field must be left blank!

| General              | Microsoft services<br>Credential field empty                         | 1 |
|----------------------|----------------------------------------------------------------------|---|
| Microsoft services   |                                                                      |   |
| Advanced settings    | Activate service                                                     |   |
| FORMATION<br>Used by | Microsoft Graph     Sign-in method     Certificate     Client secret | , |
|                      | devhead.onmicrosoft.com                                              | , |
|                      | 67c04b6a-886a-4b9e-a4f5-680f18545318                                 |   |
|                      | Certificate thumbprint<br>21551EF47378F53UC4C2CC83710018D45D681A60   |   |
|                      | PowerShell module                                                    |   |
|                      |                                                                      |   |

Figure 16: Input form of the Microsoft Graph target

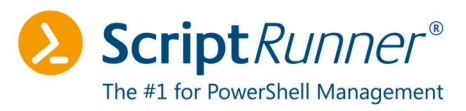

Save your settings. Click **Run test** to perform a connection test.

| MS G                                                                                         | raph Devhead                                                                                                    |                                                                                                    | × |
|----------------------------------------------------------------------------------------------|----------------------------------------------------------------------------------------------------|----------------------------------------------------------------------------------------------------|---|
| Win                                                                                          | dows PowerShell                                                                                                    | PowerShell 7                                                                                                    |   |
| PowerS                                                                                       | hell modules                                                                                                    |                                                                                                    |   |
|                                                                                              |                                                                                                    |                                                                                                    | ~ |
| Run t                                                                                        | test 🗸                                                                                                    |                                                                                                    |   |
| 75<br>76<br>77<br>80<br>81<br>82<br>83<br>84<br>85<br>86<br>87<br>88<br>89<br>90<br>91<br>92 | Scopes<br>AuthType<br>AuthProviderType<br>CertificateName<br>Account<br>AppName<br>ContextScope<br>Certificate<br>PSHostVersion<br>ClientTimeout | :<br>UserProvidedAccessToken<br>:UserProvidedToken<br>:<br>:MS_TEAMS_ROPC<br>:Process<br>:<br>: 6.7.1603.0<br>:00:05:00 |   |

Figure 17: Connection test output

Once the connection has been successfully established, API permissions and ownership can be set up.

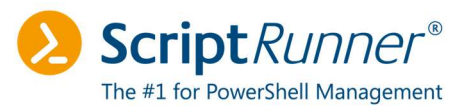

## 7 Customizing API permissions and ownership

This chapter describes the final steps required to perform a login in the ROPC workflow.

#### 7.1 Adjusting API permissions

Open the settings of the registered service principal in the Azure Portal. In the left navigation bar, click **API Permissions**.

By default, only the User.Read permission is provided here:

| Configured permissions                                                                       |                                                                                                    |                                                                   |
|----------------------------------------------------------------------------------------------|----------------------------------------------------------------------------------------------------|-------------------------------------------------------------------|
| Applications are authorized to call APIs when all the permissions the application needs. Lea | hey are granted permissions by users/admins as part of the con-<br>n more about permissions and consent | onsent process. The list of configured permissions should include |
| $+$ Add a permission $\checkmark$ Grant admin co                                             | sent for devhead                                                                                        |                                                                   |
| API / Permissions name Type                                                                  | Description                                                                                             | Admin consent requ Status                                         |
| ✓Microsoft Graph (1)                                                                         |                                                                                                    |                                                                   |
|                                                                                              | d Circle and and an Ch                                                                                  | N                                                                 |

To view and manage permissions and user consent, try Enterprise applications.

Figure 18: Default permissions for Microsoft Graph

Click +Add a permission to add the following permissions as Delegated type:

- Microsoft Graph
  - App.Catalog.ReadWrite.All
  - Group.ReadWrite.All
  - o User.Read
  - User.Read.All
- Skype and Teams Tenant Admin AP
  - o user\_impersonation

Once all permissions are set correctly, click Grant admin consent for <name>.

#### Setting up MS Teams in ScriptRunner

Using the ROPC Workflow

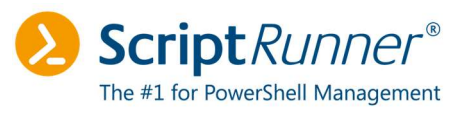

| Home > devhead   App registrations >                                                                      |                                                                                                    |                                 |                                                                                                 |                     |                             |                                 |                                           |
|----------------------------------------------------------------------------------------------------|----------------------------------------------------------------------------------------------------|---------------------------------|-------------------------------------------------------------------------------------------------|---------------------|-----------------------------|---------------------------------|-------------------------------------------|
|                                                                                                    | Pl permissions 🔌                                                                                              |                                 |                                                                                                 |                     |                             |                                 |                                           |
| Search (Ctrl+/) «                                                                                         | 🕐 Refresh 🕴 🔗 Got feedbac                                                                                     | đ                               |                                                                                                 |                     |                             |                                 |                                           |
| Soverview                                                                                                 |                                                                                                    |                                 |                                                                                                 |                     |                             |                                 |                                           |
| 🖴 Quickstart<br>💉 Integration assistant                                                                   | The "Admin consent required"                                                                                  | column shows t                  | he default value for an organization. However,                                                  | user consent can be | customized per permission,  | user, or app. This column may r | ot reflect the value in your organization |
| Manage                                                                                                    | Configured permissions                                                                                        |                                 |                                                                                                 |                     |                             |                                 |                                           |
| <ul> <li>Branding &amp; properties</li> <li>Authentication</li> <li>Certificates &amp; secrets</li> </ul> | Applications are authorized to call A<br>all the permissions the application of<br>+ Add a permission ✓ Grant | Pls when they<br>reeds. Learn m | are granted permissions by users/admins a<br>ore about permissions and consent<br>t for devhead | s part of the conse | nt process. The list of con | igured permissions should in    | clude                                     |
| III Token configuration                                                                                   | API / Permissions name                                                                                        | Туре                            | Description                                                                                     |                     | Admin consent requ          | Status                          |                                           |
| <ul> <li>API permissions</li> </ul>                                                                       | Microsoft Graph (4)                                                                                           |                                 |                                                                                                 |                     |                             |                                 |                                           |
| Expose an API                                                                                             | AppCatalog.ReadWrite.All                                                                                      | Delegated                       | Read and write to all app catalogs                                                              | H                   | Yes                         | Granted for devhead             | •••                                       |
| H App roles                                                                                               | Group.ReadWrite.All                                                                                           | Delegated                       | Read and write all groups                                                                       | 0                   | Yes                         | Granted for devhead             | •••                                       |
| A Owners                                                                                                  | User.Read                                                                                                    | Delegated                       | Sign in and read user profile                                                                   |                     | No                          | Granted for devhead             |                                           |
| & Roles and administrators                                                                                | User.Read.All                                                                                                 | Delegated                       | Read all users' full profiles                                                                   |                     | Yes                         | Granted for devhead             |                                           |
| Manifest                                                                                                  | ✓ Skype and Teams Tenant Admin A                                                                              | P                               |                                                                                                 |                     |                             |                                 |                                           |
| Support + Troubleshooting                                                                                 | user_impersonation                                                                                            | Delegated                       | Access Microsoft Teams and Skype for B                                                          | usiness data as th  | Yes                         | Granted for devhead             |                                           |
| Troubleshooting New support request                                                                       | To view and manage permissions ar                                                                             | ıd user consen                  | t, try Enterprise applications.                                                                 | ļ                   |                             |                                 | •                                         |

Figure 19: API permission with admin consent

#### 7.2 Creating member users in Azure

You still need a separate owner. Do not use the global administrator account, but instead a member account.

It is entirely sufficient to set up a standard user without any additional rights.

#### 7.3 Adding member user as owner

This user must be added as an owner. In the left navigation bar, click **Owners**.

| Home > devhead   App registrations >             |                                   |                                        |                                           |                         |        |
|--------------------------------------------------|-----------------------------------|----------------------------------------|-------------------------------------------|-------------------------|--------|
| <u>*</u>                                         | Owners 🖈 …                        |                                        |                                           |                         |        |
| 🔎 Search (Cmd+/)                                 | + Add owners II Remove            | owners 🛛 🛱 Got feedback?               |                                           |                         |        |
| <ul> <li>Overview</li> <li>Quickstart</li> </ul> | In addition to users with permiss | ion to manage any applications, the us | ers listed here can view and edit this ap | plication registration. |        |
| 🚀 Integration assistant                          | Name                              | Email                                  | User name                                 | Job Title               | Туре   |
| Manage                                           | MG Michael G                      | mg@devhead.onmicrosoft.com             | mg@devhead.onmicrosoft.com                |                         | Member |
| 🚟 Branding & properties                          | MichaelGall                       |                                        | mgmini@devhead.onmicrosoft.com            |                         | Member |
| Authentication                                   |                                   |                                        |                                           |                         |        |
| Certificates & secrets                           |                                   |                                        |                                           |                         |        |
| Token configuration                              |                                   |                                        |                                           |                         |        |
| API permissions                                  |                                   |                                        |                                           |                         |        |
| 🛆 Expose an API                                  |                                   |                                        |                                           |                         |        |
| 1 App roles                                      |                                   |                                        |                                           |                         |        |
| 24 Owners                                        |                                   |                                        |                                           |                         |        |
| & Roles and administrators                       |                                   |                                        |                                           |                         |        |
| Manifest                                         |                                   |                                        |                                           |                         |        |
| Support + Troubleshooting                        |                                   |                                        |                                           |                         |        |
| <i>D</i> Troubleshooting                         |                                   |                                        |                                           |                         |        |
| New support request                              |                                   |                                        |                                           |                         |        |

Figure 20: Adding the member user as an owner

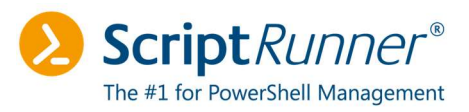

## 8 Completing the ScriptRunner configuration

Store the credential of the user account in ScriptRunner and complete the configuration.

#### 8.1 Creating a credential

Open the ScriptRunner Portal. In the **Credentials** section, enter the credential of the Azure account (member account).

#### 8.2 Configuring the Microsoft Teams target

Create a Microsoft Teams target in the same way as explained in chapter 6 and copy the data from the Microsoft Graph target.

In the **Credential** field, select the credential you just created.

| CONFIGURATION         | Microsoft services                         |   |
|-----------------------|--------------------------------------------|---|
| Microsoft services    | Credential                                 |   |
| Advanced settings     | Activate service                           |   |
| NFORMATION<br>Used by | Sign-in method Certificate Client secret   | ^ |
|                       | Tenant ID<br>557f8ff5-                     | 2 |
|                       | Application ID<br>c25baf86-9cea            | 8 |
|                       | Certificate thumbprint 21551EF47378        | 2 |
|                       | PowerShell module                          |   |
|                       | • Must be lest slind as the even time best |   |

Figure 21: Microsoft Teams target in ScriptRunner

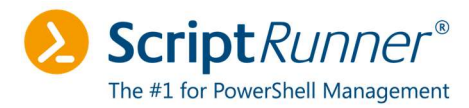

#### Save your settings. Click Run test to perform a connection test.

| MS Graph Devhead PowerShell version                                                                                                 | ×                                                                                                    |
|----------------------------------------------------------------------------------------------------|----------------------------------------------------------------------------------------------------|
| Windows PowerShell PowerShell 7                                                                                                    |                                                                                                    |
| PowerShell modules                                                                                                    |                                                                                                    |
|                                                                                                    | ~                                                                                                    |
| Run test 🗸                                                                                                    |                                                                                                    |
| Console                                                                                                    |                                                                                                    |
| <pre>3838 3839 3840 3841 3841 3842 3843 3844 3845 3846 SRX: END Console Output 3847 SRX: ************************************</pre> | The second second |
| 3855                                                                                                    | B MURbary,                                                                                                    |

Figure 22: Connection test output

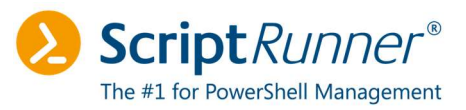

### 9 Checklist

#### Checking requirements

- The ScriptRunner server is running in a <u>current version</u>\* (at least Portal Edition R4 Build 1603)
- Microsoft Teams PowerShell module >= version 4.5.0 is installed
- Microsoft Graph PowerShell module >= version 1.10.0 is installed

#### Embedding/creating a certificate

- If available: Embed in Microsoft Azure
- If not yet available: Create a self-signed certificate with -KeySpec Signature
- Export the public key only

#### Creating a service principal in Azure

- Create a service principal in Azure
- Save application ID, tenant ID and certificate thumbprint
- Upload certificate

#### Creating a Microsoft Graph target system

- Create a Microsoft Graph target system in ScriptRunner using the data from the service principal
- **Credential** field must remain empty
- Run connection test

#### Customizing API permissions

• See chapter 7.1

#### Creating restricted Azure account (tenant member)

• See chapter Fehler! Verweisquelle konnte nicht gefunden werden.

Adding service principal as owner

• See chapter Fehler! Verweisquelle konnte nicht gefunden werden.

#### Finishing ScriptRunner configuration

- Create a member account under **Credentials**
- Transfer data from the MS Graph target to the MS Teams target
- In the **Credential** field, select the Azure account
- Perform connection test

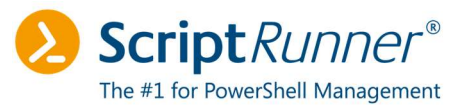

### 10 Possible error sources

This chapter describes possible error sources and their solutions.

#### 10.1 Conditional Access

Make sure that there are no rules in **Conditional Access** that restrict access.

| Home > Conditional Access              |                                                                                         |
|----------------------------------------|-----------------------------------------------------------------------------------------|
| E Conditional Access                   | Policies                                                                                |
| ×                                      | + New policy + New policy from template (Preview) 🛛 What If 🕐 Refresh 🕴 🞘 Got feedback? |
| <ol> <li>Overview (Preview)</li> </ol> |                                                                                         |
| f≡ Policies                            |                                                                                         |
| Insights and reporting                 | Policy Name 1                                                                           |
| 🔀 Diagnose and solve problems          | [SharePoint admin center]Block access from apps on unmanaged devices - 2022/06/30       |
| Manage                                 | [SharePoint admin center]Use app-enforced Restrictions for browser access - 2022/06/30  |
| Named locations                        | [SharePoint admin center]Block access from apps on unmanaged devices - 2022/07/06       |
| Custom controls (Preview)              | [SharePoint admin center]Use app-enforced Restrictions for browser access - 2022/07/06  |
| Trans of use                           |                                                                                         |

Figure 23: Potential restrictions through conditional access policies

You can check whether such a rule actually blocks access using **Monitoring** > **Sign-in logs**. Use the wizard to recreate the error in question.

## Monitoring

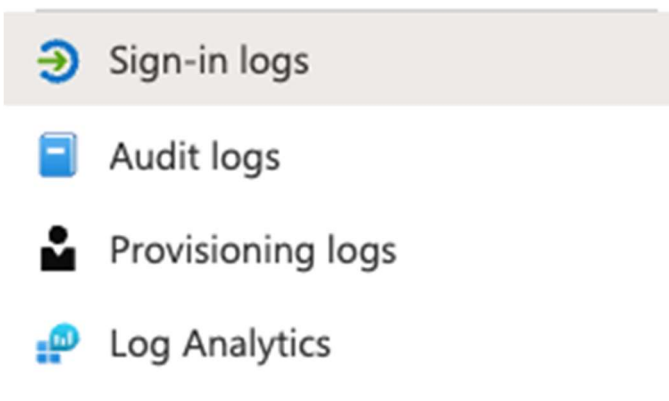

Figure 24: Sign-in logs in the Azure Portal

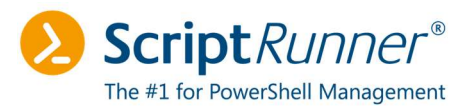

#### 10.2 Problems with the login

Use the connection test in the target configuration to troubleshoot certificate problems. In all cases, the error messages indicate the problem. Common error sources are:

- The relevant PowerShell modules are missing
- The certificate thumbprint is not correct
- The tenant ID or application ID is incorrect

The error message is displayed in the upper area.

| MS G                 | raph Devhead                                                                                                    |
|----------------------|----------------------------------------------------------------------------------------------------|
| PowerS               | shell version                                                                                                    |
| Win                  | dows PowerShell PowerShell 7                                                                                                    |
| PowerS               | shell modules                                                                                                    |
|                      | $\sim$                                                                                                    |
| Dun                  | tost                                                                                                    |
| KUN                  |                                                                                                    |
| E III V (*           | rror<br>hvoke-RestMethod:<br>VebCmdletWebResponseException,Microsoft.PowerShell.Commands.InvokeRestMethodCommand -<br>"error":"inval id_request","error_description":"AADSTS900023: Specified tenant identifier '557f8ff5-1010-40d6-<br>ie99-36fbbe046e7c1' is ne ither a valid DNS name, nor a valid external domain.\r\nTrace ID: 9fc8f976-8fbd-4a78-<br>1873-1227500cad00\r\nCorrelation ID : 6769f69b-967b-46a8-81e2-d8099ab39e85\r\nTimestamp: 2022-08-04<br>4:41:05Z","error_codes":[900023],"timestamp":"2022-08-0 4 14:41:05Z","trace_id":"9fc8f976-8fbd-4a78-a873-<br>227500cad00","correlation_id":"6769f69b-967b-46a8-81e2-d8099ab39e85","<br>error_uri":"https://login.microsoftonline.com/error?code=900023"} (InvalidOperation:<br>System.Net.HttpWebRequest:HttpWebR equest) [Invoke-RestMethod], WebException) |
| Cons                 | ole                                                                                                    |
| 3815<br>3816<br>3817 | SRX:disconnected in: 00:00:05.6562058                                                                                                    |
| 3818<br>3819         | Invoke-RestMethod : {"error":"invalid_request","error_description":"AADSTS900023: S<br>'557f8ff5-1010-40d6-8e99-36fbbe046e7c1' is neither a valid DNS name, nor a valid ex                                                                                                    |

h.,

Figure 25: Error message in ScriptRunner portal - invalid tenant ID

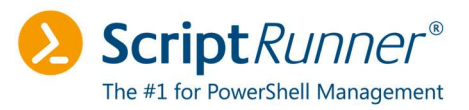

### 11 Notes and references

#### 11.1 Notes

The following Microsoft Azure users were used in this tutorial:

- <u>mg@devhead.onmicrosoft.com</u> -> Tenant / global administrator
- <u>mgmini@devhead.onmicrosoft.com</u> -> Simple user account in the tenant

Tenant information, tenant ID, application ID, and certificate thumbprints have been blurred.

#### 11.2 References

#### Microsoft Teams - ROPC Login:

https://docs.microsoft.com/de-de/azure/active-directory/develop/v2-oauth-ropc

#### **Github Office\_Docs:**

https://github.com/MicrosoftDocs/office-docs-powershell/blob/main/teams/teamsps/teams/Connect-MicrosoftTeams.md